## BỘ GIÁO DỤC VÀ ĐÀO TẠO

## TÀI LIỆU HƯỚNG DẫN SỬ DỤNG CHỨC NĂNG ĐIỀU CHỈNH NGUYỆN VỌNG ĐĂNG KÝ XÉT TUYỀN TRỰC TUYẾN

(Dành cho Thí sinh Điều chỉnh nguyện vọng ĐKXT bằng phương thức trực tuyến)

Hà Nội, 07/2017

## MỤC LỤC

| I. CÁC QUY ĐỊNH VÀ LƯU Ý:                              | 3  |
|--------------------------------------------------------|----|
| II. ĐIỀU CHỈNH NGUYỆN VỌNG BẰNG PHƯƠNG THỨC TRỰC TUYẾN | 4  |
| 1. Mô tả tổng quát các bước thực hiện                  | 4  |
| 2. Hướng dẫn sử dụng chi tiết                          | 5  |
| Bước 1: Đăng nhập                                      | 5  |
| Bước 2: Vào chức năng Thay đổi NV ĐKXT                 | 5  |
| Bước 3: In danh sách nguyện vọng trước khi thay đổi    | 6  |
| Bước 4: Thay đổi nguyện vọng                           | 7  |
| Bước 4.1 Thay đổi thứ tự nguyện vọng                   | 7  |
| <i>Bướ</i> c 4.2: Xóa nguyện vọng                      | 8  |
| Bước 4.3: Thêm mới nguyện vọng                         | 9  |
| <i>Bướ</i> c 4.4: Sửa nguyện vọng                      | 9  |
| Bước 5: Lưu thông tin                                  | 10 |
| Bước 6: Xác nhận đăng ký                               | 11 |
| Bước 7: Kết thúc                                       | 12 |
| III. MỘT SỐ THẮC MẮC VÀ CÁCH KHẮC PHỤC                 | 13 |

Tài liệu này được xây dựng nhằm hướng dẫn người dùng là các Thí sinh tham dự Kỳ thi THPT Quốc gia năm 2017 hiểu và sử dụng được chức năng Điều chỉnh nguyện vọng đăng ký xét tuyển trực tuyến.

| STT | Cụm từ                        | Từ viết tắt |
|-----|-------------------------------|-------------|
| 1   | Nguyện vọng đăng ký xét tuyển | NV ĐKXT     |
| 2   | Điểm tiếp nhận hồ sơ          | ÐTN         |
| 3   | Sở Giáo dục và Đào tạo        | Sở GDĐT     |
| 4   | Bộ Giáo dục và Đào tạo        | Bộ GDĐT     |
| 5   | Cán bộ công nghệ thông tin    | Cán bộ CNTT |

Danh mục từ viết tắt

#### I. CÁC QUY ĐỊNH VÀ LƯU Ý:

1. Tài khoản và mật khẩu

Thí sinh sử dụng tài khoản và mật khẩu cá nhân đã được cấp để truy cập vào Hệ thống thực hiện điều chỉnh NV ĐKXT bằng phương thức trực tuyến, dùng mã OTP để xác nhận thực hiện việc điều chỉnh NV ĐKXT. Mật khẩu để đăng nhập Hệ thống của thí sinh là mật khẩu được cấp khi đăng ký dự thi, trường hợp đã thay đổi mật khẩu sau khi được cấp thì dùng mật khẩu đã thay đổi. Nếu thí sinh quyên mật khẩu thì đến ĐTN để xin cấp lại.

2. Thí sinh muốn điều chỉnh NV ĐKXT trực tuyến phải đăng ký số điện thoại. Nếu thí sinh chưa khai số điện thoại hoặc đổi số điện thoại thì khi đăng nhập vào Hệ thống để điều chỉnh NV ĐKXT có thể khai báo lại.

| TT | Nội dung                                                                              | Thời gian thực hiện                              |
|----|---------------------------------------------------------------------------------------|--------------------------------------------------|
| 1  | Thí sinh thực hiện điều chỉnh nguyện vọng ĐKXT theo phương thức trực tuyến            | Từ 8 giờ 00 ngày 15/7<br>đến 17 giờ 00 ngày 21/7 |
| 2  | Thí sinh thực hiện điều chỉnh nguyện vọng ĐKXT bằng Phiếu điều chỉnh nguyện vọng ĐKXT | Từ 15/7<br>đến 17 giờ 00 ngày 23/7               |

3. Lịch điều chỉnh nguyện vọng ĐKXT:

| TT | Nội dung                                                                                                    | Thời gian thực hiện       |
|----|----------------------------------------------------------------------------------------------------|---------------------------|
| 3  | Thí sinh kiểm tra kết quả điều chỉnh nguyện vọng<br>ĐKXT và đề nghị điều chỉnh sai sót nếu có (chỉ áp<br>dụng đối với thí sinh điều chỉnh nguyện vọng ĐKXT<br>bằng phiếu) | Trước 17 giờ 00 ngày 25/7 |

6. Mỗi thí sinh chỉ được điều chỉnh NV ĐKXT **01 lần** trong thời gian quy định và chỉ được sử dụng một trong hai phương thức: trực tuyến hoặc bằng Phiếu điều chỉnh NV ĐKXT.

7. Phương thức điều chỉnh NV ĐKXT trực tuyến chỉ áp dụng cho thí sinh **KHÔNG** tăng thêm số nguyện vọng ĐKXT và **KHÔNG** điều chỉnh ưu tiên khu vực và ưu tiên đối tượng (Nếu thí sinh có điều chỉnh ưu tiên khu vực và ưu tiên đối tượng phải đến Điểm tiếp nhận hồ sơ (ĐTN) để điều chỉnh qua Phiếu điều chỉnh NV ĐKXT).

8. Thí sinh muốn điều chỉnh NV ĐKXT tăng so với đăng ký ban đầu hoặc có điều chỉnh ưu tiên khu vực, ưu tiên đối tượng phải điều chỉnh bằng phiếu và thực hiện tại ĐTN.

9. Điều chỉnh bằng Phiếu điều chỉnh NV ĐKXT: thí sinh được điều chỉnh tăng thêm số lượng nguyện vọng so với số lượng nguyện vọng đã đăng ký ban đầu trong Phiếu ĐKDT và phải nộp bổ sung lệ phí cho số nguyện vọng tăng thêm theo quy định. Thí sinh phải điền đầy đủ thông tin vào Phiếu điều chỉnh NV ĐKXT và gửi trực tiếp về ĐTN để cán bộ máy tính cập nhật vào cơ sở dữ liệu của Cổng thông tin tuyển sinh của Bộ GDĐT. Lưu ý thí sinh ghi đúng mã trường, mã ngành/nhóm ngành, mã tổ hợp xét tuyển theo quy định của trường. Nguyện vọng nào ghi không đúng sẽ không được Hệ thống chấp nhận và bị loại. Thí sinh phải kiểm tra kết quả điều chỉnh NV ĐKXT trong thời gian quy định và đề nghị điều chỉnh sai sót, nếu có.

10. Thí sinh có thể đến các ĐTN để được hướng dẫn và hỗ trợ điều chỉnh NV ĐKXT bằng phương thức trực tuyến.

# II. ĐIỀU CHỈNH NGUYỆN VỌNG BẰNG PHƯƠNG THỨC TRỰC TUYẾN1. Mô tả tổng quát các bước thực hiện

| Bước | Tên bước                          | Ghi chú                                  |
|------|-----------------------------------|------------------------------------------|
| 1.   | Đăng nhập                         |                                          |
| 2.   | Vào chức năng Thay đổi NV<br>ĐKXT |                                          |
| 3.   | In danh sách nguyện vọng          | Danh sách nguyện vọng trước khi thay đổi |

| Bước | Tên bước                | Ghi chú                                                                               |
|------|-------------------------|---------------------------------------------------------------------------------------|
| 4.   | Thay đổi nguyện vọng    | Thí sinh có thể thực hiện thao tác: xóa,<br>thêm, sửa, sắp xếp lại thứ tự nguyện vọng |
| 5.   | Lưu thông tin           |                                                                                       |
| 6.   | <u>Xác nhận đăng ký</u> | Sau khi đã xác nhận đăng ký, thí sinh sẽ không được thay đổi nguyện vọng nữa.         |
| 7.   | Kết thúc                |                                                                                       |

#### 2. Hướng dẫn sử dụng chi tiết

#### Bước 1: Đăng nhập

Dùng cho th*ử* nghiệm (từ ngày 9-11/7):

- Truy cập vào website http://203.190.173.60:8080
- Thí sinh sẽ đăng nhập bằng: Số CMND và mật khẩu là: 123456a@

Dùng điều chỉnh chính thức: (từ ngày 15-21/7)

- Truy cập vào website: http://thisinh.thithptquocgia.edu.vn
- Tên đăng nhập: Số CMND

**Mật khẩu:** Mật khẩu để đăng nhập Hệ thống của thí sinh là mật khẩu được cấp khi đăng ký dự thi, trường hợp đã thay đổi mật khẩu sau khi được cấp thì dùng mật khẩu đã thay đổi. Nếu thí sinh quyên mật khẩu thì đến ĐTN để xin cấp lại.

Thí sinh đăng nhập vào Hệ thống như sau:

| Đăng nhập<br>025722815      | Thông báo<br>1. Nhập Số CMND<br>yết Chrome trên Điện thoại không đăng nhập được hệ                                                                                                    |
|-----------------------------|----------------------------------------------------------------------------------------------------|
|                             | thống, vào Cài đặt (Settings) > Trình tiết kiệm dữ liệu (Data Saver) > Chọn Tắt<br>(Off) để đăng nhập vào hệ thống bình thường.<br>2. Nhập mã đăng<br>tuy nhất và chính thức của Bộ GDĐT nhực vụ cho kỳ thị                      |
| Scde5                       | nhập<br>nang http://thisinh.thithptquocgia.edu.vn. Hiện đã có một số<br>trang web giã mạo xuất hiện, Thí sinh cần kiểm tra kỹ thông tin trước khi đăng nhập,<br>tuyệt đối không sử dụng các trang không phải do Bộ GDĐT cung cấp |
| Scde5<br>Quên mã đăng nhập? | 3. Nhập mã xác<br>nhận hố điện thoại phục vụ việc đăng ký xét tuyến trực tuyến cắn<br>n Hồ sơ để được hỗ trợ                                                                                                    |
| ĐĂNG NHẬP                   | 4. Nhấn nút Đăng<br>nhập                                                                                                    |

#### Bước 2: Vào chức năng Thay đổi NV ĐKXT

- Chọn chức năng Thay đổi nguyện vọng đăng ký xét tuyển sinh từ menu chương trình:

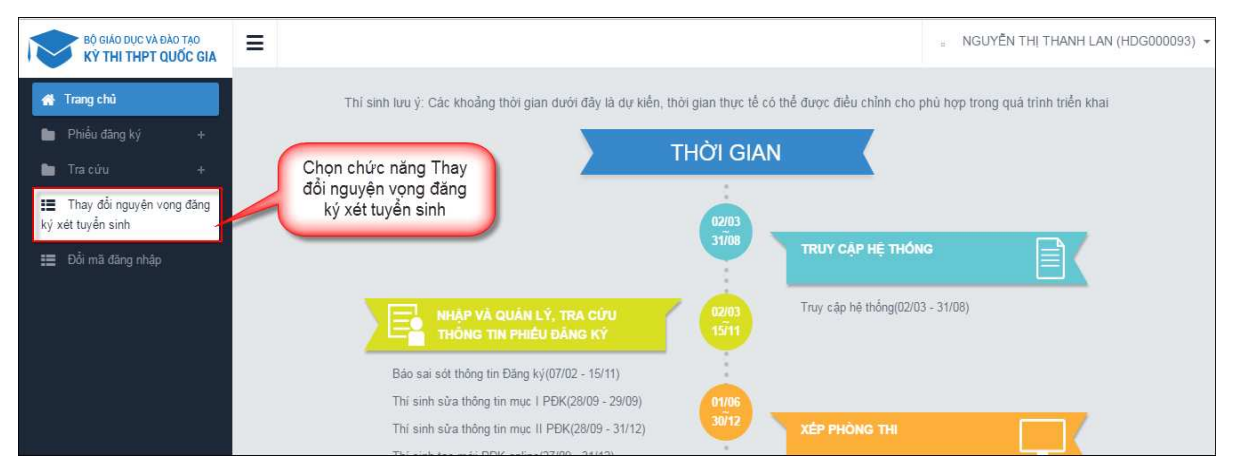

- Sau khi chọn chức năng, màn hình Thông tin đăng ký nguyện vọng của thí sinh hiển thị:

| Bộ GIÁO DỤC VÀ ĐÀO TẠO<br>Kỹ THI THPT QUỐC GIA                                                                   | =                                                                                         |                                                                                      |                                                                                                    | " NGUYĚN THỊ THANH LAN (HDG000093) - |
|----------------------------------------------------------------------------------------------------|-------------------------------------------------------------------------------------------|--------------------------------------------------------------------------------------|----------------------------------------------------------------------------------------------------|--------------------------------------|
| 🐐 Trang chủ<br>🖿 Phiếu đảng ký +                                                                                 | Thông tin đăng ký ng                                                                      | luyện vọng ci                                                                        | ủa thí sinh                                                                                                    |                                      |
| <ul> <li>Tra cứu +</li> <li>Thay đổi nguyên vong<br/>dăng ký xét tuyển sinh</li> <li>Đổi mã đảng nhập</li> </ul> | Điểm thi: Toán: 3.25 Ngữ văn: 7.25 Vậ<br>Điểm môn năng khiểu:<br>DANH SÁCH NGUYỆN VỌNG ĐẢ | itlî: 8 Hôa học: 5.5<br>ÀNG KÝ XẾT TUYẾ                                              | Sinh học: 5.75 Tiếng Anh: 5.75<br>IN SINH<br>Xếp theo thứ tự NV In                                                            | danh sách Lưu thông tìn Hủy          |
|                                                                                                    | Thứ tự nguyện vọng<br>1                                                                   | Trường:<br>Ngành:<br>Hệ đào tạo:<br>Mô tả:<br>Tổ hợp môn:<br>Trạng thái:<br>Ghi chú: | SKH-Trường Đại học Sư phạm Kỹ thuật Hưng Yên<br>C610202-Công nghệ chế tạo máy<br>Đại học<br>TLH-Toán Lý Hỏa<br>Hợp lệ         | 2                                    |
|                                                                                                    | Thứ tự nguyện vọng<br>2                                                                   | Trưởng:<br>Ngành:<br>Hệ đảo tạo:<br>Mô tả:<br>Tổ hợp môn:<br>Trạng thái:<br>Ghi chủ: | SKH-Trường Đại học Sư phạm Kỹ thuật Hưng Yên<br>C510203-Công nghệ kỹ thuật cơ điện từ<br>Đại học<br>TLH-Toán Lý Hóa<br>Hợp lệ | 2 🗎                                  |

Bước 3: In danh sách nguyện vọng trước khi thay đổi

- Để in danh sách nguyện vọng, thí sinh nhấn nút In danh sách trên màn hình:

| ( Thôn                                     | ig tin đăng ký                                       | nguyện vọr                                       | ng của thí sinh                                                           |                                                         |
|--------------------------------------------|------------------------------------------------------|--------------------------------------------------|---------------------------------------------------------------------------|---------------------------------------------------------|
| Điểm thi: Toán<br>Điểm môn năt<br>DANH SÁC | n: 3.25 Ngữ văn: 7.25<br>ng khiểu:<br>CH NGUYỆN VỌNG | Vật li: 8 Hóa họ<br>ĐĂNG KÝ XÉT                  | c: 5.5 Sinh học: 5.75 Tiếng Anh: 5.75<br>TUYỀN SINH<br>Xếp theo thứ tự NV | Nhấn nút In danh sách<br>In danh sách Lưu thông tin Hủy |
|                                            | Thứ tự nguyện vọng                                   | Trường:                                          | SKH-Trường Đại học Sư phạm Kỹ thuật Hưng Yên                              | ☑                                                       |
|                                            | 1                                                    | Ngann:<br>Hệ đào tạo:                            | C510202-Cong nghệ chế tạo may<br>Đại học                                  |                                                         |
|                                            |                                                      | Mô tả:<br>Tổ hợp môn:<br>Trạng thái:<br>Ghi chú: | TLH-Toán Lý Hóa<br>Hợp lệ                                                 |                                                         |

#### Bước 4: Thay đổi nguyện vọng

<u>Lưu ý</u>: Thí sinh có thể thực hiện một trong các thao tác: Sắp xếp lại thứ tự nguyện vọng hoặc Xóa, Sửa, Thêm mới nguyện vọng.

#### Bước 4.1 Thay đổi thứ tự nguyện vọng

- Để thay đổi thứ tự nguyện vọng, thí sinh nhập thứ tự nguyện vọng vào ô thứ tự nguyện vọng (ví dụ như hình bên dưới thí sinh muốn thay đổi thứ tự nguyện vọng 3 thành nguyện vọng 1, nguyện vọng 1 thành nguyện vọng 3):

|                   |                    |                       | Xếp theo thứ tự NV                           | ch Lưu thông tin Hủy    | У      |
|-------------------|--------------------|-----------------------|----------------------------------------------|-------------------------|--------|
|                   | Thứ tự nguyện vọng | Trường:               | SKH-Trường Đại học Sư phạm Kỹ thuật Hưng Yên | <b>I</b>                |        |
|                   | 1 3                | Ngành:                | C510202-Công nghệ chế tạo máy                |                         |        |
| 1. Nhân           |                    | Hệ đào tạo:           | Đại học                                      |                         |        |
| thứ tự<br>nguyên  | /                  | Mô tả:<br>Tổ hợp môn: | TLH-Toán Lý Hóa                              |                         |        |
| vong              |                    | Trạng thái:           | Hợp lệ                                       |                         |        |
| <u> </u>          | /                  | Ghi chú:              |                                              |                         |        |
|                   | Thứ tự nguyện vọng | Trường:               | SKH-Trường Đại học Sư phạm Kỹ thuật Hưng Yên | <b>a</b>                |        |
|                   | 2                  | Ngành:                | C510203-Công nghệ kỹ thuật cơ điện tử        |                         |        |
|                   |                    | Hệ đào tạo:           | Đại học                                      |                         |        |
|                   |                    | Mô tả:                |                                              |                         |        |
|                   |                    | Tổ hợp môn:           | TLH-Toán Lý Hóa                              |                         |        |
|                   |                    | Trạng thái:           | Hợp lệ                                       |                         |        |
| 2. Nhập<br>thứ tự |                    | Ghi chú:              |                                              |                         |        |
| nguyện            | Thứ tự nguyện vọng | Trường:               | SKH-Trường Đại học Sư phạm Kỹ thuật Hưng Yên | <b>I</b>                |        |
| vọng              | 1                  | Ngành:                | C540204-Công nghệ may                        |                         |        |
|                   |                    | Hệ đào tạo:           | Đại học                                      |                         |        |
|                   |                    | Mô tả:                |                                              | HOTLINE : 1800 8000 nhá | inh số |

- Sau đó nhấn nút "Xếp theo thứ tự NV" để sắp xếp theo thứ tự nguyện vọng tăng dần từ nguyện vọng thứ 1 đến thứ tự nguyện vọng cuối cùng của thí sinh

|                    |             | Nhấn<br>nút Xếp                              | Lưu thông tin Hủy |
|--------------------|-------------|----------------------------------------------|-------------------|
| Thứ tự nguyện vọng | Trưởng:     | theo thứ Đại học Sư phạm Kỹ thuật Hưng Yên   | <b>I</b>          |
| 3                  | Ngành:      | tự NV ig nghệ chế tạo máy                    |                   |
|                    | Hệ đào tạo: | Lear nuc                                     |                   |
|                    | Mô tả:      |                                              |                   |
|                    | Tô hợp môn: | TLH-Toán Lý Hóa                              |                   |
|                    | Trạng thái: | Hợp lệ                                       |                   |
|                    | Ghi chú:    |                                              |                   |
| Thứ tự nguyện vọng | Trường:     | SKH-Trường Đại học Sư phạm Kỹ thuật Hưng Yên | <b>a</b>          |
| 2                  | Ngành:      | C510203-Công nghệ kỹ thuật cơ điện tử        |                   |
|                    | Hệ đào tạo: | Đại học                                      |                   |
|                    | Mô tả:      |                                              |                   |
|                    | Tổ hợp môn: | TLH-Toán Lý Hóa                              |                   |
|                    | Trạng thái: | Hợp lệ                                       |                   |
|                    | Ghi chú:    |                                              |                   |
| Thứ tự nguyện vọng | Trường:     | SKH-Trường Đại học Sư phạm Kỹ thuật Hưng Yên | <b>a</b>          |
| 1                  | Ngành:      | C540204-Công nghệ may                        |                   |
| L                  | Hệ đào tạo: | Đại học                                      |                   |
|                    | Mô tả:      |                                              |                   |

- Sau khi nhấn nút Xếp theo thứ tự NV, hệ thống sẽ thực hiện sắp xếp lại theo thứ tự tăng dần như sau:

|                         |                                                                                      | Xếp theo thứ tự NV In danh sáo                                                                                                | Lưu thông tin      | Hủy          |
|-------------------------|--------------------------------------------------------------------------------------|----------------------------------------------------------------------------------------------------|--------------------|--------------|
| Thứ tự nguyện vọng<br>1 | Trường:<br>Ngành:<br>Hệ đào tạo:<br>Mô tả:<br>Tổ hợp môn:<br>Trạng thái:<br>Ghi chú: | SKH-Trường Đại học Sư phạm Kỹ thuật Hưng Yên<br>C540204-Công nghệ may<br>Đại học<br>TLH-Toán Lý Hóa<br>Hợp lệ                 | <b>e</b> 💼         |              |
| Thứ tự nguyện vọng<br>2 | Trường:<br>Ngành:<br>Hệ đảo tạo:<br>Mô tả:<br>Tổ hợp môn:<br>Trạng thái:<br>Ghi chú: | SKH-Trường Đại học Sư phạm Kỹ thuật Hưng Yên<br>C510203-Công nghệ kỹ thuật cơ điện tử<br>Đại học<br>TLH-Toán Lý Hóa<br>Hợp lệ | C 🛍                |              |
| Thứ tự nguyện vọng      | Trường:<br>Ngành:                                                                    | SKH-Trường Đại học Sư phạm Kỹ thuật Hưng Yên<br>C510202-Công nghệ chế tạo máy                                                 | C 💼                |              |
|                         | Hệ đào tạo:<br>Mô tả:                                                                | Đại học                                                                                                    | HOTLINE : 1800 800 | )0 nhánh số∶ |

#### Bước 4.2: Xóa nguyện vọng

- Để xóa 1 nguyện vọng, thí sinh nhấn chuột vào biểu tượng "**Thùng rác màu đỏ**" của nguyện vọng đó:

| Bộ GIÁO DỤC VÀ ĐÀO TẠO<br>Kỹ THI THPT QUỐC GIA                                                                   | =                                                                                         |                                                                                      |                                                                                                    | " NGUYÊN THỊ THANH LAN (HDG000093) - |
|----------------------------------------------------------------------------------------------------|-------------------------------------------------------------------------------------------|--------------------------------------------------------------------------------------|----------------------------------------------------------------------------------------------------|--------------------------------------|
| 🚜 Trang chủ 🖿 Phiểu đăng ký +                                                                                    | Thông tin đăng ký ng                                                                      | juyện vọng ci                                                                        | ủa thí sinh                                                                                                    |                                      |
| <ul> <li>Tra cứu +</li> <li>Thay đổi nguyên vong<br/>đăng kỷ xét tuyên sinh</li> <li>Đối mã đăng nhập</li> </ul> | Điểm thi: Toán: 3.25 Ngữ văn: 7.25 Vậ<br>Điểm môn năng khiểu:<br>DANH SÁCH NGUYỆN VỌNG ĐÀ | itlî: 8 Hóa học: 5.5<br>ÁNG KÝ XẾT TUYẾ                                              | Sinh học: 5.75 Tiếng Anh: 5.75<br>IN SINH<br>Xếp theo thứ tự NV                                                               | In danh sách Lưu thông tìn Hủy       |
|                                                                                                    | Thứ tự nguyện vọng<br>1                                                                   | Trưởng:<br>Ngành:<br>Hệ đào tạo:<br>Mô tả:<br>Tổ hợp môn:<br>Trạng thái:<br>Ghi chủ: | SKH-Trường Đại học Sư phạm Kỹ thuật Hưng Yên<br>C510202-Công nghệ chế tạo máy<br>Đại học<br>TLH-Toán Lý Hòa<br>Hợp lệ         | Vhấn nút để xóa 1<br>nguyện vọng     |
|                                                                                                    | Thứ tự nguyện vọng<br>2                                                                   | Trưởng:<br>Ngành:<br>Hệ đào tạo:<br>Mô tả:<br>Tổ hợp môn:<br>Trạng thái:<br>Ghi chú: | SKH-Trưởng Đại học Sư phạm Kỹ thuật Hưng Yên<br>C510203-Công nghệ kỹ thuật cơ điện tử<br>Đại học<br>TLH-Toán Lý Hỏa<br>Hợp lệ |                                      |

- Trên màn hình hiển thị popup xác nhận xóa, thí sinh nhấn nút OK để xác nhận xóa nguyện vọng này ra khỏi Danh sách nguyện vọng đăng ký xét tuyển sinh hiện có:

| 10.60.158.138:8080 says:                 | ×           |
|------------------------------------------|-------------|
| Bạn muốn xóa lựa chọn này.               | Nhấn nút OK |
| Prevent this page from creating addition | OK Cancel   |

#### Bước 4.3: Thêm mới nguyện vọng

<u>Lưu ý:</u> Nút Thêm nguyện vọng chỉ hiển thị khi tổng số nguyện vọng hiện có nhỏ hơn tổng số nguyện vọng thí sinh đã đăng ký ban đầu khi nộp hồ sơ đăng ký dự thi.

- Để thêm mới 1 nguyện vọng, thí sinh nhấn nút Thêm nguyện vọng trên màn hình:

| BỘ GIÁO DỤC VÀ ĐÀO TẠO<br>KÝ THI THPT QUỐC GIA                                                                                        | =                                                                                         |                                                                                      |                                                                                                    | " NGUYĚN THỊ THANH LAN (HDG000093) -                                  |
|----------------------------------------------------------------------------------------------------|-------------------------------------------------------------------------------------------|--------------------------------------------------------------------------------------|----------------------------------------------------------------------------------------------------|-----------------------------------------------------------------------|
| 🚜 Trang chủ                                                                                                    | 🕑 Thông tin đăng ký ng                                                                    | uyện vọng ci                                                                         | ủa thí sinh                                                                                                    |                                                                       |
| <ul> <li>Pried dang ky +</li> <li>Tra cứu +</li> <li>Thay đối nguyện vong dàng ký xét huyển sinh</li> <li>Đối mã dâng nhập</li> </ul> | Điểm thị: Toàn: 3.25 Ngữ văn: 7.25 Vậ<br>Điểm môn năng khiểu:<br>DANH SÁCH NGUYỆN VỌNG ĐẦ | tli:8 Hóa học: 5.5<br>ING KÝ XẾT TUYẾ                                                | Sinh học: 5.75 Tiếng Anh: 5.75<br>IN SINH<br>Xếp theo thứ tự NV In danh sách                                                   | Nhấn để thêm<br>nguyện vọng mới<br>Thêm nguyện vọng Lưu thông tin Hủy |
|                                                                                                    | Thứ tự nguyện vọng<br>1                                                                   | Trường:<br>Ngành:<br>Hệ đào tạo:<br>Mô tả:<br>Tổ hợp môn:<br>Trạng thái:<br>Ghi chú: | SKH-Trường Đại học Sư pham Kỹ thuật Hưng Yên<br>C510202-Công nghệ chế tạo máy<br>Đại học<br>TLH-Toán Lý Hôa<br>Hợp lệ          | [2] ⊜                                                                 |
|                                                                                                    | Thứ tự nguyện vọng<br>2                                                                   | Trường:<br>Ngành:<br>Hệ đào tạo:<br>Mô tả:<br>Tổ hợp môn:<br>Trạng thái:<br>Ghi chú: | SKH-Trường Đại học Sư phạm Kỹ thuật Hưng Yên<br>CS 10203-Công nghệ kỹ thuật cơ điện từ<br>Đại học<br>TLH-Toàn Lý Hóa<br>Hợp lệ | 2 8                                                                   |

- Thí sinh nhập thông tin nguyện vọng như trong hình sau:

| Thứ tự NV:  | của nguyện vọng               |                | Thêm nguyện           |
|-------------|-------------------------------|----------------|-----------------------|
| Trường:     | NHH-Học viện Ngân hàng        | X -            | 2. Chọn<br>trường     |
| Ngành:      | C340201-Tài chỉnh – Ngân hàng | × <del>.</del> | 3. Chọn               |
|             | Hệ đảo tạo: Đại học<br>Mô tả: |                | nganh                 |
| Tổ hợp môn: | A00-Toán, Vật lý, Hóa Học     | ×              | 4. Chọn tổ<br>hợp môn |

#### Bước 4.4: Sửa nguyện vọng

- Để sửa 1 nguyện vọng trong danh sách nguyện vọng, thí sinh nhấn biểu tượng "**Hình bút chì**" của nguyện vọng đó:

| BỘ GIÁO DỤC VÀ ĐÀO TẠO<br>KỘ THI THPT QUỐC GIA                                                              | =                                                                                          |                                                                                      |                                                                                                    | " NGUYÊN THỊ THANH LAN (HDG000093) - |
|----------------------------------------------------------------------------------------------------|--------------------------------------------------------------------------------------------|--------------------------------------------------------------------------------------|----------------------------------------------------------------------------------------------------|--------------------------------------|
| 🐐 Trang chủ<br>🖿 Phiếu đăng ký +                                                                            | 🕼 Thông tin đăng ký ng                                                                     | uyện vọng c                                                                          | ủa thí sinh                                                                                                    |                                      |
| <ul> <li>Tra cứu +</li> <li>Thay đổi nguyên vong đảng lý kết hyển sinh</li> <li>Đối mã đảng nhập</li> </ul> | Điểm thi: Toán: 3.25 Ngữ văn: 7.25 Vậi<br>Điểm môn năng khiểu:<br>DANH SÁCH NGUYỆN VỌNG ĐÃ | tli: 8 Hóa học: 5.5                                                                  | Sinh học: 5.75 Tiếng Anh: 5.75<br>ÊN SINH<br>Xấp theo thứ tự N                                                                | W In danh sách Lưu thống tin Hủy     |
|                                                                                                    | Thứ tự nguyện vọng<br>1                                                                    | Trường:<br>Ngành:<br>Hệ đào tạo:<br>Mô tả:<br>Tổ hợp môn:<br>Trạng thái:<br>Ghi chủ: | SKH-Trưởng Đại học Sư phạm Kỹ thuật Hưng Yên<br>C510202-Công nghề chế tao máy<br>Đại học<br>TLH-Toán Lý Hỏa<br>Hợp lê         | ☑                                    |
|                                                                                                    | Thứ tự nguyện vọng<br>2                                                                    | Trưởng:<br>Ngành:<br>Hệ đảo tạo:<br>Mô tả:<br>Tổ hợp môn:<br>Trạng thái:<br>Ghi chức | SKH-Trường Đại học Sư phạm Kỹ thuật Hùng Yên<br>C510203-Công nghệ kỹ thuật cơ điện tử<br>Đại học<br>TLH-Toàn Lý Hòa<br>Hợp lệ | <b>e</b>                             |

- Trên màn hình sửa nguyện vọng, thí sinh chọn trường, chọn ngành, chọn tổ hợp môn nếu muốn thay đổi và nhấn nút Chọn:

| Nội dung sửa |                                              | ×   |                |
|--------------|----------------------------------------------|-----|----------------|
| Trường:      | SKH-Trường Đại học Sư phạm Kỹ thuật Hưng Yên | X - | 1. Chọn trường |
| Ngành:       | C510203-Công nghệ kỹ thuật cơ điện tử        | ×   | 2. Chọn ngành  |
|              | Hệ đảo tạo: Đại học<br>Mô tả:                |     |                |
| Tố hợp môn:  | TLH-Toán Lý Hôa                              | Xv  | 3. Chọn tổ     |

## Bước 5: Lưu thông tin

- Sau khi đã điều chỉnh thông tin nguyện vọng, thí sinh nhấn nút Lưu thông tin

|                         |                                            | Xếp theo thứ tự NV In danh sách                                                                  | Lưu thông tin |
|-------------------------|--------------------------------------------|--------------------------------------------------------------------------------------------------|---------------|
| Thứ tự nguyện vọng<br>1 | Trường:<br>Ngành:<br>Hệ đào tạo:<br>Mô tả: | SKH-Trường Đại học Sư phạm Kỹ thuật Hư<br>C540204-Công nghệ may<br>Đại học                       | 6             |
|                         | Tổ hợp môn:<br>Trạng thái:<br>Ghi chú:     | TLH-Toán Lý Hóa<br>Hợp lệ                                                                        |               |
| Thừ tự nguyện vọng<br>2 | Trường:<br>Ngành:<br>Hệ đào tạo:<br>Mộ tả: | SKH-Trường Đại học Sư phạm Kỹ thuật Hưng Yên<br>C510203-Công nghệ kỹ thuật cơ điện tử<br>Đại học | <b>@</b> 🗎    |
|                         | Tô hợp môn:<br>Trạng thái:<br>Ghi chú:     | TLH-Toán Lý Hóa<br>Hợp lệ                                                                        |               |
| Thứ tự nguyện vọng      | Trường:<br>Ngành:                          | SKH-Trường Đại học Sư phạm Kỹ thuật Hưng Yên<br>C510202-Công nghệ chế tạo mảy                    | <b>I</b>      |
|                         | Hệ đào tạo:<br>Mô tả:                      | Đại học -                                                                                        |               |

#### Bước 6: Xác nhận đăng ký

- Sau khi điều chỉnh xong nguyện vọng, thí sinh sử dụng số điện thoại đã điền trong phiếu đăng ký gửi tin nhắn theo cú pháp:

Với số điện thoại thuộc mạng Viettel, thí sinh soạn tin nhắn theo cú pháp:

#### TSO <Số báo danh> gửi 8062

Với số điện thoại thuộc các mạng khác (Mobifone, Vinaphone,...), thí sinh soạn tin nhắn theo cú pháp:

#### TSO <Số báo danh> gửi 6058

- Sau khi soạn tin theo đúng cú pháp, hệ thống trả về một tin nhắn có mã xác thực như sau:

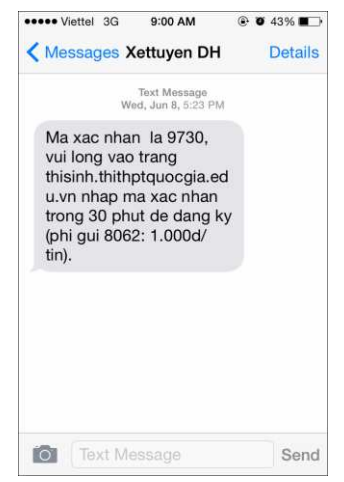

- Thí sinh nhập mã xác thực vào ô và nhấn nút Xác nhận đăng ký:

|                                                                                              | DANH                                                                                                    | I SÁCH NGUYỆN VỌNG ĐÃ ĐĂNG KÝ                                                                       |   |  |  |
|----------------------------------------------------------------------------------------------|----------------------------------------------------------------------------------------------------|----------------------------------------------------------------------------------------------------|---|--|--|
| Thứ tự nguyện                                                                                | Trường:                                                                                                    | SKH-Trường Đại học Sư phạm Kỹ thuật Hưng Yên                                                        |   |  |  |
| vọng                                                                                         | Ngành:                                                                                                    | C510202-Công nghệ chế tạo máy                                                                       |   |  |  |
| 1                                                                                            | Hệ đào tạo:                                                                                                    | Đại học                                                                                             |   |  |  |
|                                                                                              | Mô tả:                                                                                                    |                                                                                                    |   |  |  |
|                                                                                              | Tổ hợp môn:                                                                                                    | TLH-Toán Lý Hóa                                                                                     |   |  |  |
|                                                                                              | Trạng thái:                                                                                                    | Hợp lệ                                                                                              |   |  |  |
|                                                                                              | Ghi chú:                                                                                                    |                                                                                                    |   |  |  |
| Thứ tự nguyện<br>vong                                                                        | Trường:                                                                                                    | SKH-Trường Đại học Sư phạm Kỹ thuật<br>C510203 Công pobê kỹ thuật cơ điện từ<br>1. Nhập mã xác thực | • |  |  |
| Thí sinh sử dụng đúng số điện thoại ( <b>(</b><br><b>(1000đ/tin nhắn)</b> để nhận mã xác thụ | XAC NHẠN ĐANG KY         Thí sinh sử dụng đúng số điện thoại (01646594338) đã điền trong phiếu đăng ký dự thi và nhắn tin theo cúap TSO <số báo="" danh=""> gửi 8062         (1000d/tin nhắn) để nhận mã xác thực. Mã xác thực sẽ hết hiệu lực sau 30 phút kể từ khi nhận được ựn nhắn.</số> |                                                                                                    |   |  |  |
| Nhập mã                                                                                      | xác thực: 97                                                                                                    | 30                                                                                                  |   |  |  |
| لــــــــــــــــــــــــــــــــــــ                                                        |                                                                                                    |                                                                                                    |   |  |  |
| 2. Nhấn nút Xác<br>nhận đăng ký<br>Xác nhận đăng ký<br>Quay lại                              |                                                                                                    |                                                                                                    |   |  |  |

- Thí sinh nhấn nút OK trên màn hình để xác nhận điều chỉnh nguyện vọng:

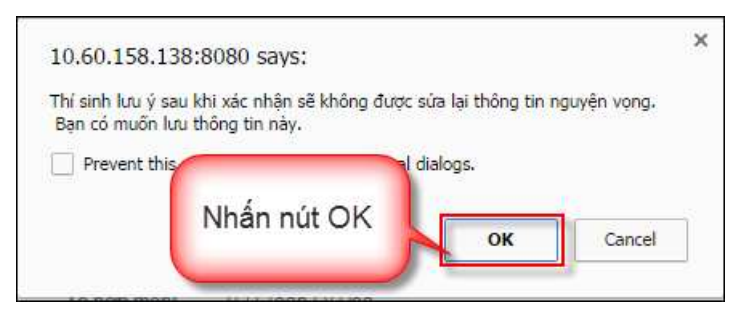

#### Bước 7: Kết thúc

- Sau khi nhấn OK, màn hình hiển thị thông báo sửa nguyện vọng thành công tiếp tục nhấn nút OK:

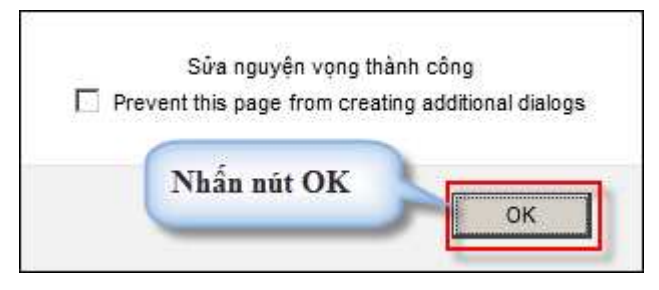

- Sau khi nhấn OK, hệ thống quay về màn hình thông tin nguyện vọng của thí sinh:

| êm thi: Toán: 3.25 Ngữ văn: 7.25<br>ễm môn năng khiếu: | Vật lí: 8 Hóa l | học: 5.5 Sinh học: 5.75 Tiếng Anh: 5.75      |
|--------------------------------------------------------|-----------------|----------------------------------------------|
| ANH SÁCH NGUYỆN VỌNG                                   | ĐĂNG KÝ XÉ      | T TUYÊN SINH                                 |
|                                                        |                 | In danh sá                                   |
| Thứ tự nguyện vọng                                     | Trường:         | SKH-Trường Đại học Sư phạm Kỹ thuật Hưng Yên |
| 1                                                      | Ngành:          | C540204-Công nghệ may                        |
|                                                        | Hệ đào tạo:     | Đại học                                      |
|                                                        | Mô tả:          |                                              |
|                                                        | Tổ hợp môn:     | TLH-Toán Lý Hóa                              |
|                                                        | Trạng thái:     | Hợp lệ                                       |
|                                                        | Ghi chú:        |                                              |
| Thứ tự nguyện vọng                                     | Trường:         | SKH-Trường Đại học Sư phạm Kỹ thuật Hưng Yên |
| 2                                                      | Ngành:          | C510203-Công nghệ kỹ thuật cơ điện tử        |
|                                                        | Hệ đào tạo:     | Đại học                                      |
|                                                        | Mô tả:          |                                              |
|                                                        | Tổ hợp môn:     | TLH-Toán Lý Hóa                              |
|                                                        | Trạng thái:     | Hợp lệ                                       |
|                                                        |                 |                                              |

- Sau khi về trang thông tin nguyện vọng, thí sinh có thể thực hiện In danh sách nguyện vọng sau khi điều chỉnh:

| Danh sách nị                       | guyện vọng đã đượ                  | vc thay đổi online | vào 18:19:13 ngày 23/06/2017 bởi thí sinh có CMND: 251487332 |
|------------------------------------|------------------------------------|--------------------|--------------------------------------------------------------|
| Điểm thi: Toán: 3<br>Điểm môn năng | .25 Ngữ văn: 7.25<br><b>khiếu:</b> | Vật lí: 8 Hóa học  | : 5.5 Sinh học: 5.75 Tiếng Anh: 5.75                         |
| DANH SÁCH                          | I NGUYỆN VỌNG                      | ĐĂNG KÝ XÉT T      | UYÉN SINH                                                    |
|                                    |                                    |                    | Nhấn nút In danh sách In danh sách                           |
| т                                  | hứ tự nguyện vọng                  | Trường:            | SKH-Trường Đại học Sư phạm Kỹ thuật Hưng Yên                 |
|                                    | 1                                  | Ngành:             | C540204-Công nghệ may                                        |
|                                    |                                    | Hệ đào tạo:        | Đại học                                                      |
|                                    |                                    | Mô tả:             |                                                              |
|                                    |                                    | Tổ hợp môn:        | TLH-Toán Lý Hóa                                              |
|                                    |                                    | Trạng thái:        | Hợp lệ                                                       |
|                                    |                                    | Ghi chú:           |                                                              |
| т                                  | hứ tự nguyện vọng                  | Trường:            | SKH-Trường Đại học Sư phạm Kỹ thuật Hưng Yên                 |
|                                    | 2                                  | Ngành:             | C510203-Công nghệ kỹ thuật cơ điện tử                        |
|                                    | Z                                  | Hệ đào tạo:        | Đại học                                                      |
|                                    |                                    | Mô tả:             |                                                              |
|                                    |                                    | Tổ hợp môn:        | TLH-Toán Lý Hóa                                              |
|                                    |                                    | Trạng thái:        | Hợp lệ                                                       |
|                                    |                                    | Ghi chú:           |                                                              |

## III. MỘT SỐ THẮC MẮC VÀ CÁCH KHẮC PHỤC

| STT | Nội dung thắc mắc                                                            | Nguyên nhân - Cách giải quyết                                                                                                    |
|-----|------------------------------------------------------------------------------|----------------------------------------------------------------------------------------------------|
| 1   | Thí sinh không biết đăng<br>nhập hệ thống                                    | Thí sinh truy cập trang:<br><u>http://thisinh.thithptquocgia.edu.vn</u><br>Sau đó nhập thông tin tài khoản đã được cấp<br>(CMND, mã đăng nhập) để đăng nhập vào hệ<br>thống.                                                                                                    |
| 2   | Thí sinh chưa nhận được<br>mã đăng nhập                                      | Cách 1: Thí sinh kiểm tra email của thí sinh<br>(email đã điền trong hồ sơ bản cứng), hệ thống<br>sẽ tự động gửi thông tin tài khoản bao gồm<br>(CMND, mã đăng nhập) vào email sau khi<br>Điểm tiếp nhận hồ sơ nhập phiếu đăng ký của<br>thí sinh.<br>Cách 2: Thí sinh liên hệ với ĐTN để lấy thông<br>tin tài khoản. |
| 3   | Thí sinh đăng nhập hệ<br>thống báo sai mã xác nhận                           | Thí sinh cần nhập đúng mã xác nhận, có phân biệt chữ hoa thường.                                                                                                    |
| 4   | Thí sinh đăng nhập hệ<br>thống báo Bạn nhập sai Số<br>CMND hoặc mã đăng nhập | Thí sinh kiểm tra lại kỹ thông tin tài khoản<br>(CMND, mã đăng nhập) của mình, trường hợp<br>nếu vẫn sai thì cần liên hệ ngay với Điểm<br>ĐTN để yêu cầu cấp lại mã đăng nhập.                                                                                                    |

| STT                             | Nội dung thắc mắc                                                                                                    | Nguyên nhân - Cách giải quyết                                                                                                    |
|---------------------------------|----------------------------------------------------------------------------------------------------|----------------------------------------------------------------------------------------------------|
|                                 | Th/                                                                                                    | Cách 1: Thí sinh nhấn vào link " <b>Quên mã</b><br><b>đăng nhập</b> " trên màn hình Đăng nhập sau đó<br>làm theo các bước để lấy mã đăng nhập.                                                                                                    |
| 5 Thi sinh quen ma dang<br>nhập | Cách 2: Trong trường hợp thí sinh không có<br>hoặc không nhớ hoặc sai email thí sinh cần<br>liên hệ với ĐTN để yêu cầu cấp lại mã đăng<br>nhập. |                                                                                                    |
| б                               | Thí sinh muốn thay đổi số<br>điện thoại email, số điện<br>thoại nhưng không được                                                                | Việc thay đổi email, số điện thoại do thí sinh<br>thực hiện phụ thuộc vào thời gian do Bộ quy<br>định, nếu ngoài thời gian cho phép, thí sinh<br>phải liên hệ với ĐTN để được cập nhật email,<br>số điện thoại.                                                                                          |
| 7                               | Thí sinh tìm kiếm trường,<br>ngành để đăng ký nhưng<br>không thấy                                                                               | Những trường này không có trong cơ sở dữ<br>liệu hệ thống => thí sinh tìm hiểu lại phương<br>thức tuyển sinh của những trường này.                                                                                                    |
| 8                               | Thí sinh đã nộp hồ sơ vào<br>trường nhưng không được<br>xét tuyển                                                                               | Nguyên nhân: 2016, trước khi thí sinh nộp hồ<br>sơ xét tuyển online có được thử nghiệm chức<br>năng này. Sau thời gian thử nghiệm, dữ liệu<br>đăng ký trước đó sẽ bị xóa. Tuy nhiên, nhiều<br>em thí sinh cứ nghĩ là không bị xóa NV nên<br>không thực hiện đăng ký lại dẫn đến không<br>được xét tuyển. |